|           | Frontline Central                                       | Wentzvill | e School District                                                                                            | $Q_{s}$ Search for Staff Member |
|-----------|---------------------------------------------------------|-----------|----------------------------------------------------------------------------------------------------|---------------------------------|
|           | NAVIGATION                                              | G         |                                                                                                    |                                 |
| $\langle$ | Home My Forms                                           |           | Welcome to your new homepage<br>Access key, actionable data from your Frontline HCM solutions   @ Learn more | Shortcuts to frequent actions   |
|           | <ul> <li>Track Forms</li> <li>Form Templates</li> </ul> |           | Overview My Employment                                                                                       | 0                               |
|           | Staff Directory                                         | >         | FRONTLINE CENTRAL<br>Track HR Forms                                                                          |                                 |
|           | 🛱 Resource Library                                      | >         | Last 60 Days                                                                                                 |                                 |

## FROM HOME PAGE OF FRONTLINE CENTRAL, SELECT "MY FORMS" FROM LEFT NAVIGATION PANE

| NAVIGATION         | ¢   |                                                                             |                          |
|--------------------|-----|-----------------------------------------------------------------------------|--------------------------|
| ☆ Home             |     | My Forms                                                                    | Q Find Forms             |
| 🖂 My Forms         |     |                                                                             |                          |
| 영 Settings         | >   | Current Forms 🕦 Sent Forms Completed Forms   🌈 Forms I Can Start            |                          |
| 🕥 Data Importer    |     |                                                                             | Sort by Form Ca          |
| Institute Report   | L I |                                                                             |                          |
| My Staff Profile   |     | Gategory: Onboarding   Form Administrator: Payroll Dept                     | Contract Start this form |
| 🛱 Resource Library | >   | Federal W-4 2024<br>Category: Payroll   Form Administrator: Kimberly Garber | r Start this form        |
|                    |     | Direct Deposit Form<br>Category: Payroll   Form Administrator: Payroll Dept | A Start this form        |

## SELECT "FORMS I CAN START" – AVAILABLE FORMS WILL AUTO POPULATE AND CLICK "START THIS FORM" ON FAR RIGHT TO BEGIN

|                                                                                                  |                                                                                                    | Delete Print Form Save Progress                                                                                                    |
|--------------------------------------------------------------------------------------------------|----------------------------------------------------------------------------------------------------|----------------------------------------------------------------------------------------------------|
|                                                                                                  | (                                                                                                    | Display Sensitive Info Web Form PDF Overlay                                                                                                    |
| []                                                                                               |                                                                                                    |                                                                                                    |
| Workflow Step 1                                                                                  | Attachments                                                                                                    |                                                                                                    |
| Missouri Department of Revenue Employee's Withholding Certificate                                | 🕒 MO W-4.pdf                                                                                                    |                                                                                                    |
| This certificate is for income tax withholding and child support enforcement pur-<br>poses only. | Form Workflow                                                                                                    |                                                                                                    |
| First Middle Last Suffix                                                                         | Workflow Step 1                                                                                                    |                                                                                                    |
| Click "Display Sensitive Information"<br>in upper right corner in order to en-<br>ter your SSN   | Main Participant<br>& Cynthia Lail<br>/ Form Entry                                                                                                    |                                                                                                    |
|                                                                                                  | Workflow Step 1         Missouri Department of Revenue Employee's Withholding Certificate         This certificate is for income tax withholding and child support enforcement purposes only.         First       Middle         Last       Suffix         Ynthia       A         Click "Display Sensitive Information"         in upper right corner in order to enter your SSN | Workflow Step 1       Attachments         Missouri Department of Revenue Employee's Withholding Certificate       Image: Construction of the state of the state of t |

<u>ALL</u> FORMS WILL HAVE THE "DISPLAY SENSITIVE INFO" TOGGLE SWITCH THAT MUST BE ACTIVATED TO COMPLETE FORM – ONCE COMPLETED, ELECTRONICALLY SIGN AND SUBMIT